# 燕山大学研究生信息管理系统使用说明-提交开题报告

各位研究生同学,为便于您顺利完成开题报告提交,请仔细阅读本说明。

登陆研究生管理系统系统: 直接登陆网址 http://202.206.245.88:8081/pyxx/default.aspx, 或者 进入研究生院网站 http://gs.ysu.edu.cn/index.html, 点击右侧 "研究生管理系统学生服务入口)" (如图 1)。

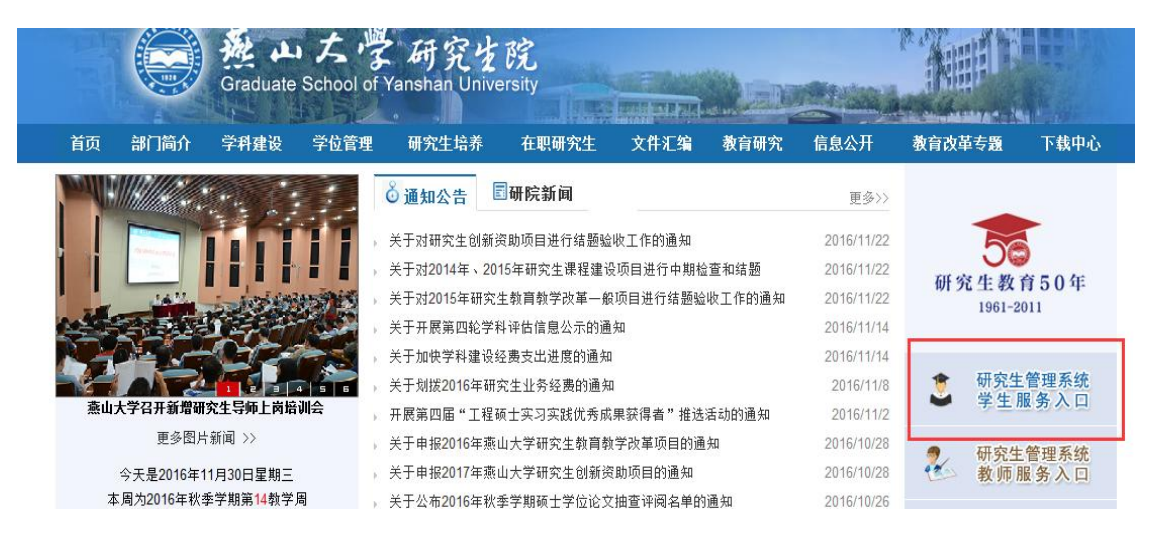

(图1系统登陆窗口)

进入"燕山大学研究生管理信息系统"登录界面,用**户名和初始密码均为学号,字母均为** 大写(如图 2),进入"燕山大学研究生信息管理系统。如忘记密码,请研究生本人携带 ID 卡到院科研科申请密码重置,重置后的密码为 123456。

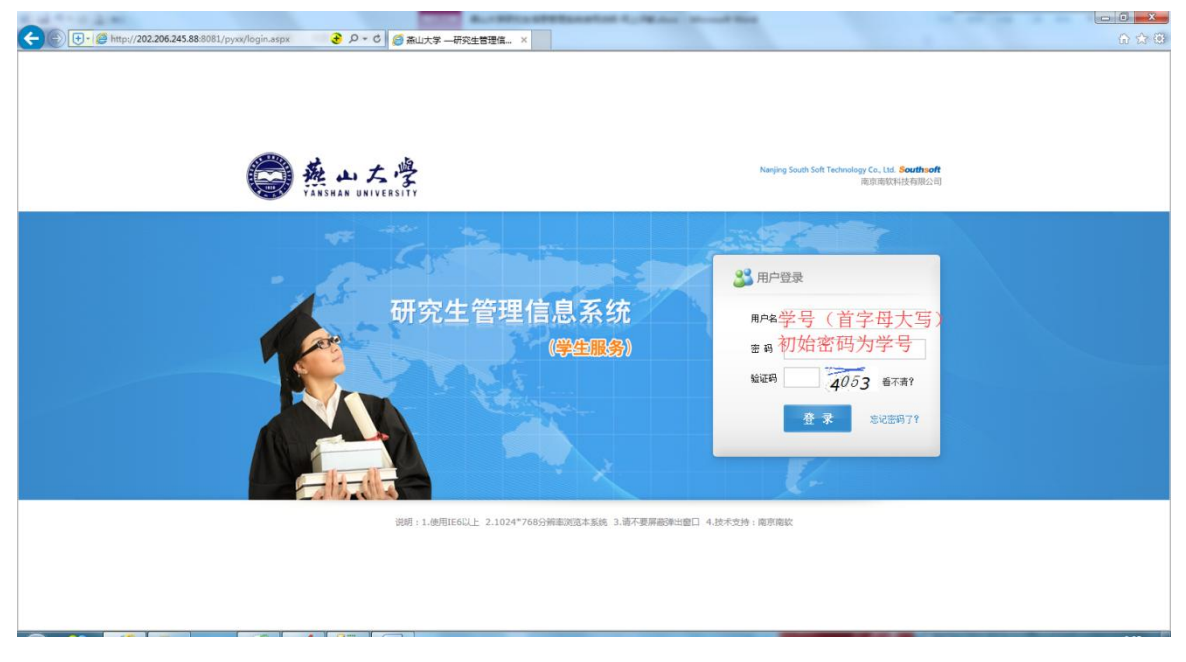

(图2燕山大学研究生管理信息系统登录界面)

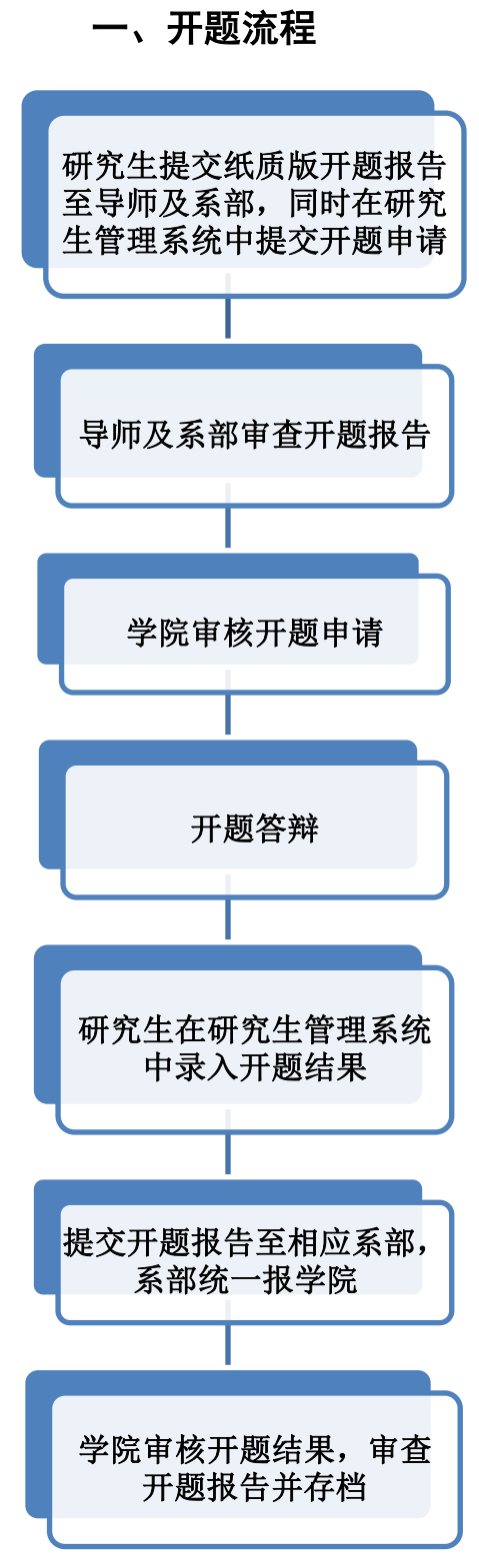

★注意:只有在完成开题报告录入,且所修课程学分符合培养方案及个人培养计划要求的前提下,毕业时学院管理员方能在系统中打印答辩专用成绩单。

### 二、操作方法

#### 1. 研究生提交开题报告申请

登录系统后,点击左侧栏"毕业与学位"-"开题报告申请",录入详细的开题报告信息(如 图 3),尤其是"开题日期"一定要录入实际进行开题答辩的日期,关系到以后顺利提交答辩申 请

| 1.20179443 511676 41:41800.000 |   |                          |        |             |                 |                  |                   |           |  |  |  |  |  |  |
|--------------------------------|---|--------------------------|--------|-------------|-----------------|------------------|-------------------|-----------|--|--|--|--|--|--|
| 信息                             | + | ▶ 开题报告申请                 |        |             | <b>信</b> 自录 λ Ε | 会去"但友" 信言        | <b>方可正式提衣</b> 111 | ② 帮助      |  |  |  |  |  |  |
| 信息                             | + | 论文题目                     |        |             |                 |                  |                   |           |  |  |  |  |  |  |
| 管理<br>比与学位                     | + | 论文类型<br>论文开始日期           | 基础研究 💌 |             | 题目来源<br>论文截止日期  |                  | 合同<br>经费          | 否▼ 0 (万元) |  |  |  |  |  |  |
| 表论文登记<br>研成史登记                 |   | 开题日期                     |        | ]※填写正式开题的日  | 期 开题地点:         |                  |                   |           |  |  |  |  |  |  |
| 利情况登记                          |   | 上传开题报告<br>(PDF格式或WORD格式) | 开题报告:  |             | 浏览 上传           |                  |                   |           |  |  |  |  |  |  |
| · 题报告申请<br>题结果录入               |   |                          | 上传"开题: | 报告"(本次只上传开题 | 报告中参考文献         | <b>武之前的所有内容(</b> | 含参考文献))           |           |  |  |  |  |  |  |

(图3开题报告申请)

#### 注意:

1.※※※务必将上图中所有信息填全后再点击保存,保存后显示"已保存,等待管理员审核"字样,表示已经成功提交开题申请。题目等信息如果不填,仅上传开题报告无法真正保存,学院管理员也无法查看到你的开题申请。

2.开题报告 doc 格式的传不上去的,请转换成 pdf 格式再上传。

3. ※※※开题申请未审核前替换开题报告的,如界面无重新上传键时,请将上图信息填全,点击保存后, 将会出现"重新上传"键。

2. 学院管理员审核开题报告申请

学院管理员审核开题报告申请后,研究生在开题报告申请时填写的相关信息均无法修改。如修改,需本人持 ID 卡至学院科研与研究生科说明理由,申请撤销审核,修改后一般在3天内管理员再次进行审核。

3. 研究生录入开题结果

点击左侧栏"毕业与学位"-"开题结果录入",学院管理员审核开题报告申请后方可录入开题报告审议情况:"出席人数"、"同意人数"和"不同意人数"等(如图4)。

注意:① 出席人数应为开题小组组长及组员总人数,为奇数,一般为3或5人;② 秘书非兼职做开题 小组组员的,请不要记入;③同意人数与不同意人数之和一般等于出席人数;④同意人数应小于等于出 席人数。

| → 开题结果录入         |                           |        |                                    |             |       |                 | <b>②</b> 帮助 |  |
|------------------|---------------------------|--------|------------------------------------|-------------|-------|-----------------|-------------|--|
|                  |                           |        |                                    | 核实法         | 无误后点击 | "保存"!!! [       | 保存 二分日      |  |
| 论文题目             | 测试                        |        |                                    |             |       |                 |             |  |
| 论文类型             | 基础研究                      | 题目来源   | 国家 🔽                               |             |       | 否               |             |  |
| 论文开始日期           | 2016-09 (格式:2005年1月)      | 论文截止日期 | 2017-05 (格式:2005                   | 年1月)        | 经费    | 0.00 (万元)       |             |  |
| 开题曰期             | 2016-12-09                | 开题地点:  | 现们式                                |             |       |                 |             |  |
|                  | 出席人数                      | 0      | 出席人数应为奇数,一般为3或者5人,同意人数+不同意人数=出席人数。 |             |       |                 |             |  |
|                  | 同意人数                      |        |                                    |             |       |                 |             |  |
| 开题报告审议情况         | 不同意人数                     | 0      |                                    |             |       |                 |             |  |
|                  | 组长                        |        |                                    | 兼职做开题组秘书的应包 | .括在内) |                 |             |  |
|                  | 组成人员                      |        | 此处姓名之间用","隔开。                      | 林 夜 元 二     | F语后片寺 | "但左"[1]         |             |  |
| 上传存档版本开题报告       |                           |        |                                    | 似天人         | чкижц | NV IT + + +     |             |  |
| (各部分须填写完整)       | 存档版本开题报告:                 | 浏览 上传  |                                    |             |       |                 |             |  |
| (PDF格式或WORD格式)   | 上传完整的开                    | 题报告,涉  | 及签名处无需上传签名                         | 2 图片,将相关    | 负责人姓名 | <b>公录入后即可</b> 。 | ,           |  |
| ? 状态: 院系秘书开题结果未审 | 11核,信息可以修改,审核通过后才可以提交答辩申请 |        | (该要求仅针对自                           | 电子版)。       |       |                 |             |  |

(图4录入开题结果)

4. 学院管理员审核开题结果

研究生将开题结果录入后,学院管理员审核开题结果。审核通过后(状态如图 5),研究生将不能修改,如修改,需本人持 ID 卡至学院科研与研究生科申请撤销审核,修改后一般在3天内管理员将再次进行审核。

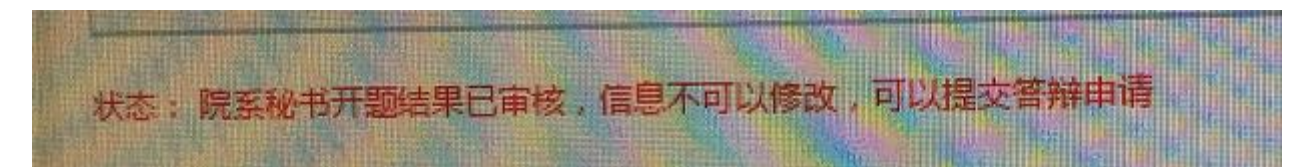

(图5审核通过的状态)

## 三、开题前后修改学位论文题目的处理办法

开题申请与开题结果录入时,学位论文题目不一致的,无需提出撤销开题申请修改题目。 在开题结果录入时,上传开题报告题目为最终的题目即可。